# Insta360 OneX Camera Guide

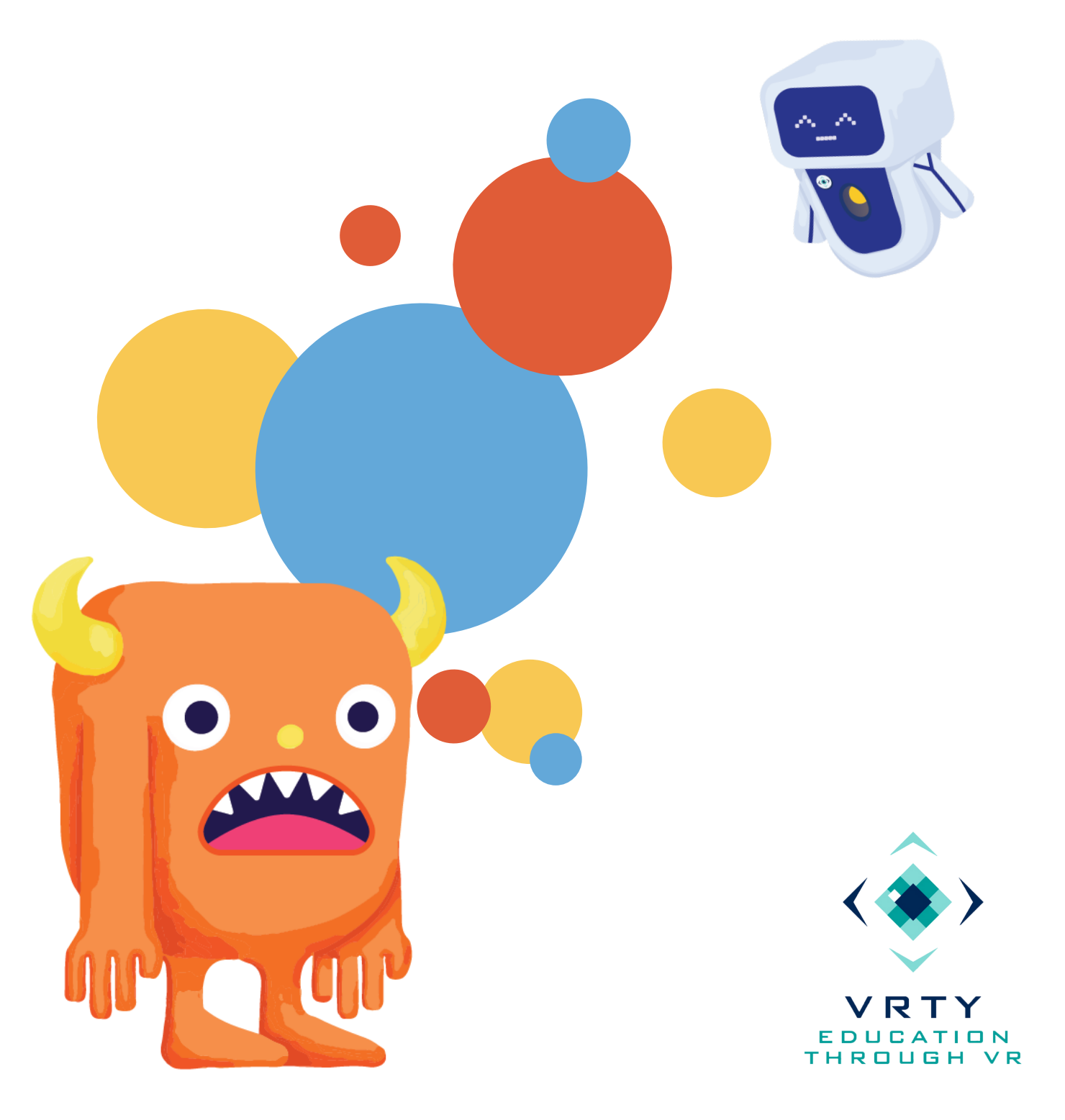

# **Table of Contents**

**INSTA360 ONE X CAMERA** 

**CONNECTING TO WI-FI** 

HOW TO SHOOT WITH THE INSTA360 ONE X

**EXPORTING 360° PHOTOS TO PHONE ALBUM** 

**EXPORTING 360° VIDEOS TO PHONE ALBUM** 

**EXPORTING 360° PHOTOS AND VIDEOS TO COMPUTER** 

EDITING 360° PHOTOS OR VIDEOS WITH INSTA360 STUDIO

### Insta360 One X Camera

#### **Button Functions:**

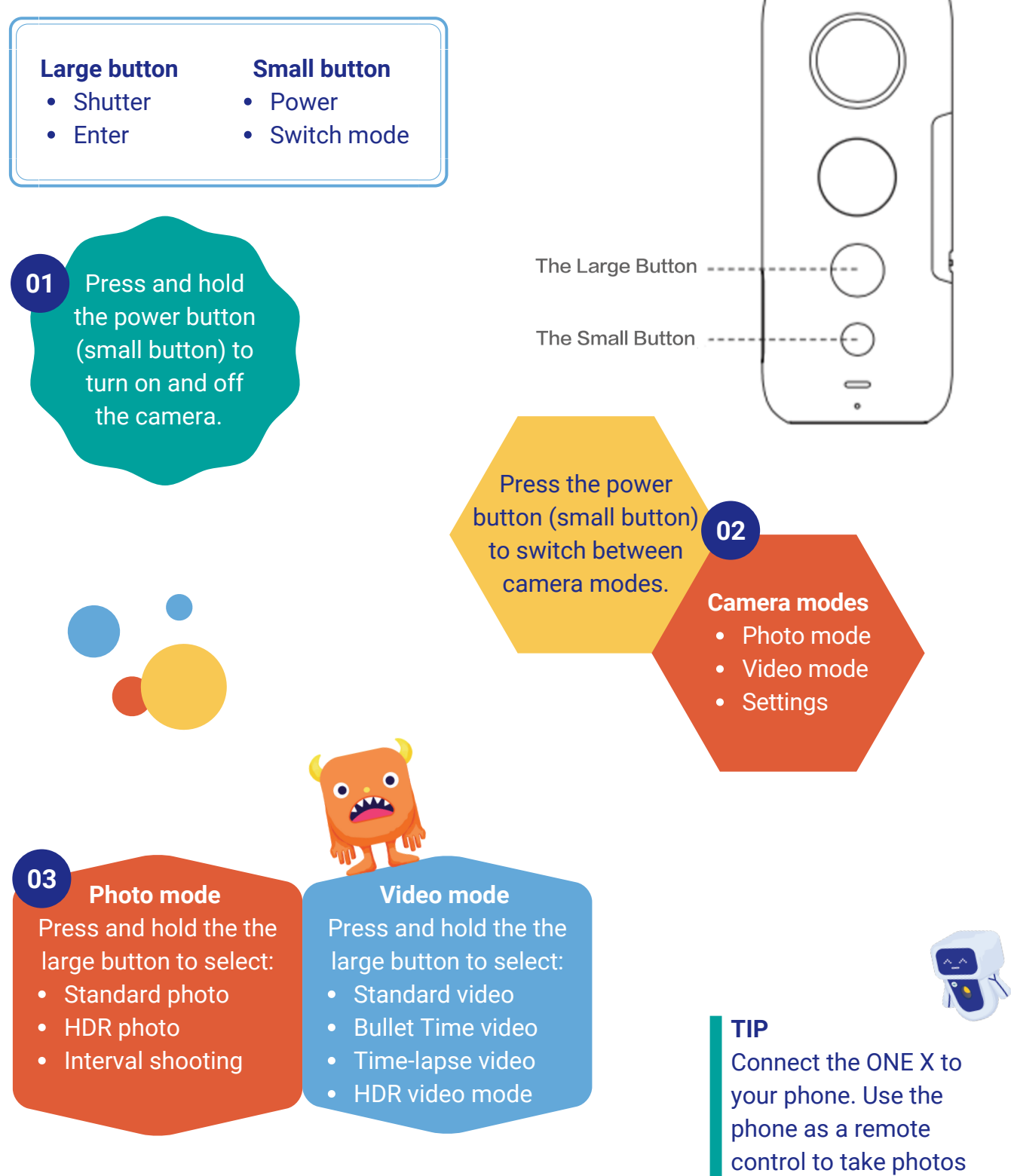

and videos.

### **Connecting to Wi-Fi**

#### **Connecting manually**

- 1. Turn on Wi-Fi and Bluetooth settings on your phone.
- 2. Press and hold the power button to turn on the camera.
- 3. Switch to Settings > Wi-Fi > Wi-Fi password to get the Wi-Fi name and password.
- 4. Go to your Wi-Fi settings on your phone.
- 5. Select ONE X's Wi-Fi and enter the password.
- 6. Open the ONE X App, afterwards, your camera will be connected with your phone.

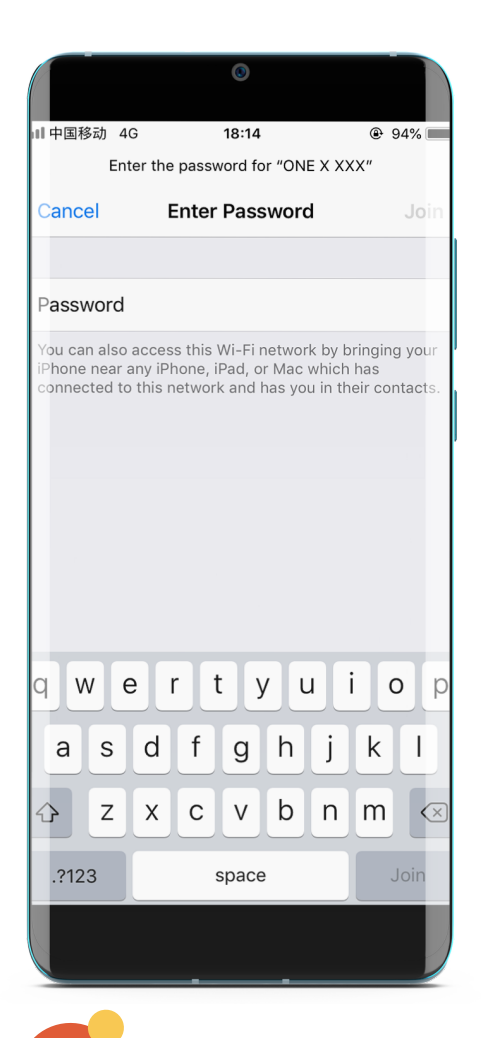

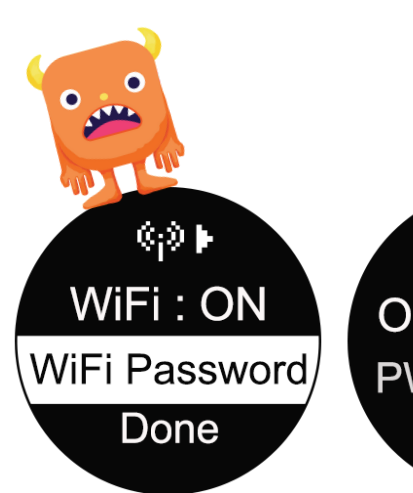

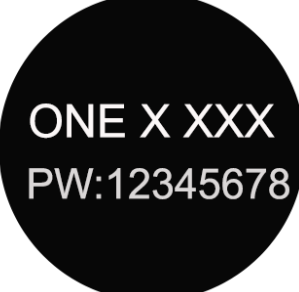

# How to Shoot with the Insta360 One X

#### **Taking a photo**

- 1. Switch to photo mode.
- 2. Press and hold the shutter button (large button) to switch between the various photo modes.
- 3. Choose a photo mode.
- 4. Press the shutter button on the camera or on your phone app to take a photo.
- 5. Review the photo on your phone.

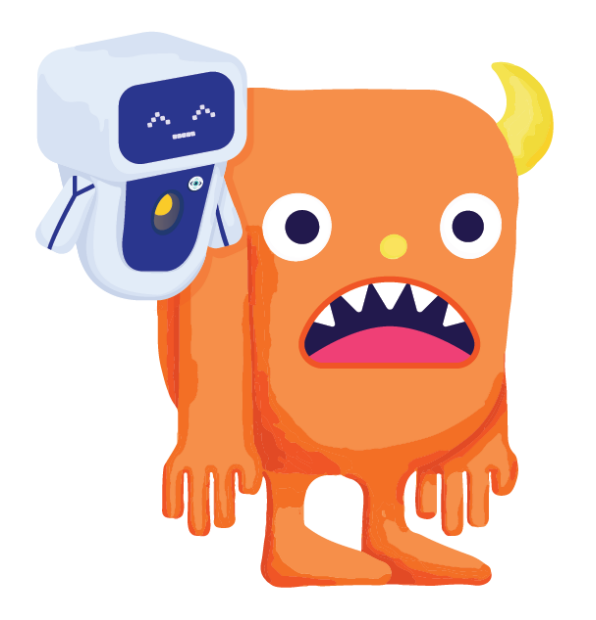

#### Shooting a video

- 1. Switch to video mode.
- 2. Press and hold the shutter button (large button) to switch between the various video modes.
- 3. Choose a video mode.
- 4. Press the shutter button on the camera or on your phone app to start and stop the video recording.
- 5. Review the video on your phone.

# How to Shoot with the Insta360 One X

#### **Tips for Shooting**

- 1. Keep your camera still and avoid shaking or moving while you are taking a photo. Consider using a tripod.
- 2. Imagine the camera is a person's head. Where you position the camera and the height of the camera will be the view of the world that the audience sees. For example:
  - a. To show the world from the point of view of a child, position the camera low to the ground.
  - b. To show the world as an adult, position the camera higher.
- 3.360-degree cameras will capture everything around them, so when you are taking a photo or video, you'll need to find a good hiding spot, if you do not wish to be in the scene. Use your *Insta360 One X* app on your mobile phone to operate the camera.
- 4. Consider taking a couple of shots for each position just in case one of the shots is not suitable.
- 5. Refer to your storyboard to determine the different locations and positions that you need to film to create your desired experience.
- 6. The ideal distance from the camera for objects or people to be positioned is between 2m to 3m away. Anything closer will have a slightly warped effect. Anything further away will start to get pixelated.
- 7. Remember to bring a soft cleaning cloth or cleaning wipe to keep your camera lens clean.
- 8. Always keep an eye on your camera, especially when you are hiding to take a photo. People may accidentally walk into your camera or knock it over.

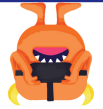

### **Exporting Photos**

### Export to phone gallery album

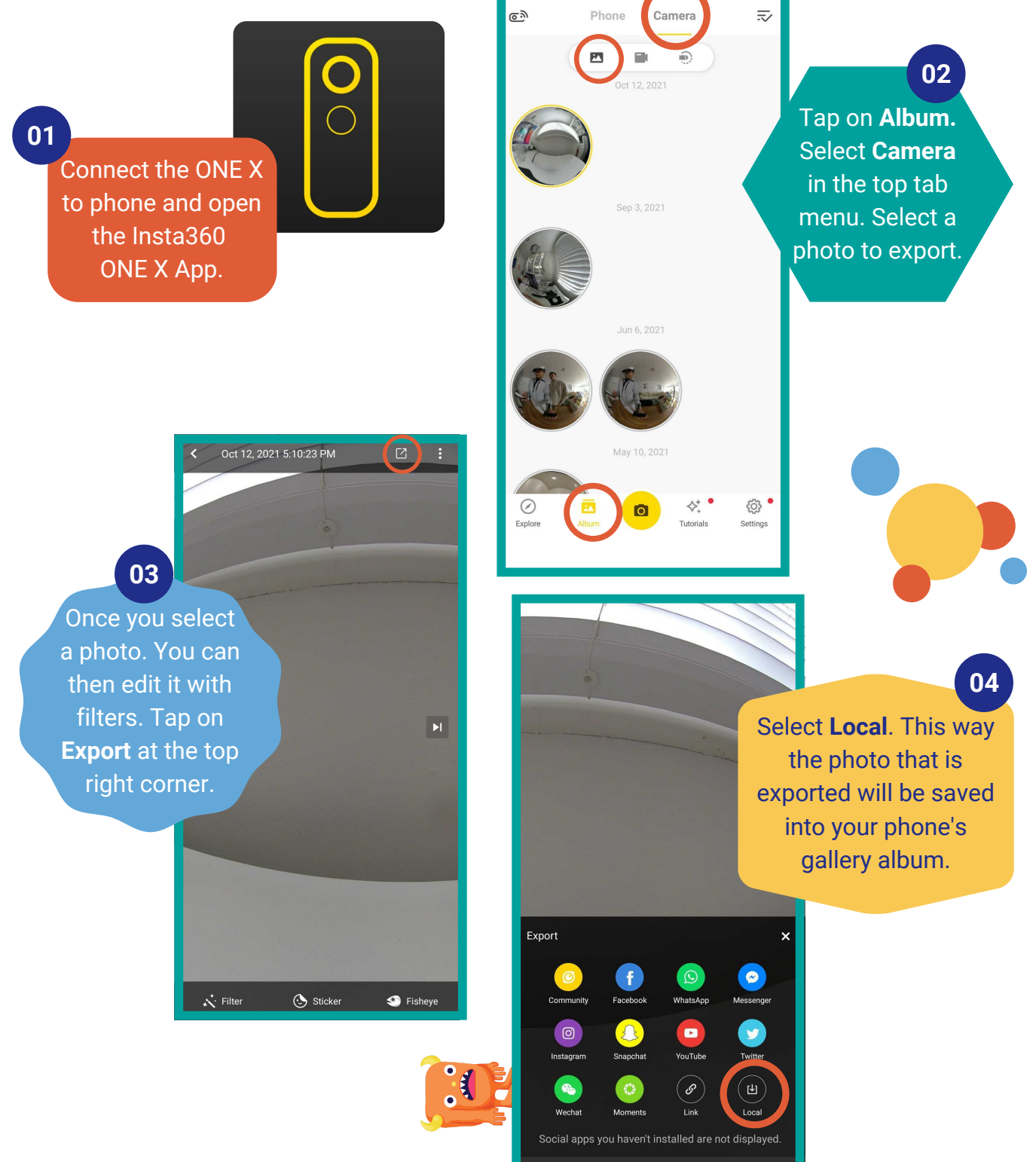

### **Exporting Photos**

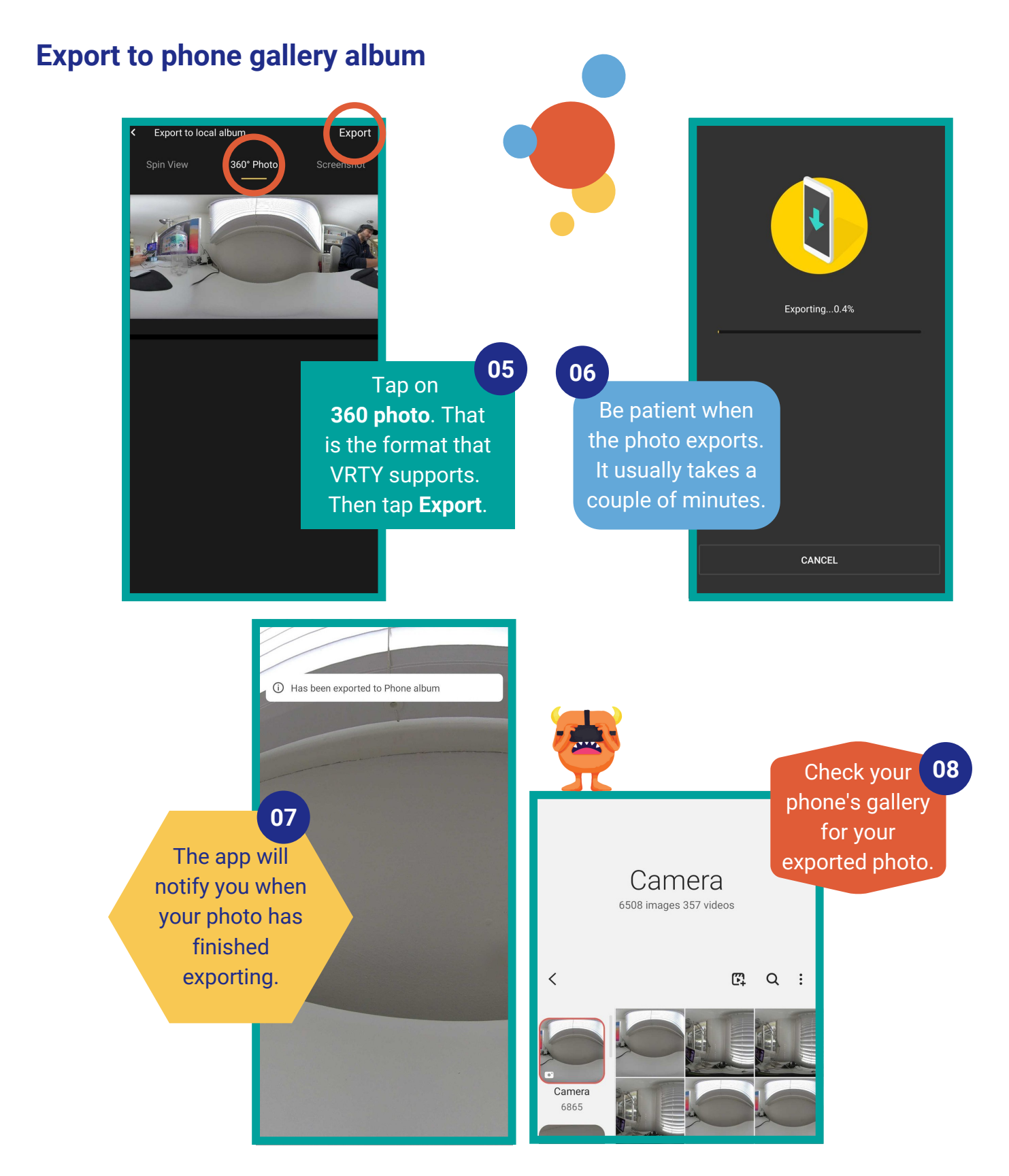

### **Exporting Videos**

#### Export to phone gallery album

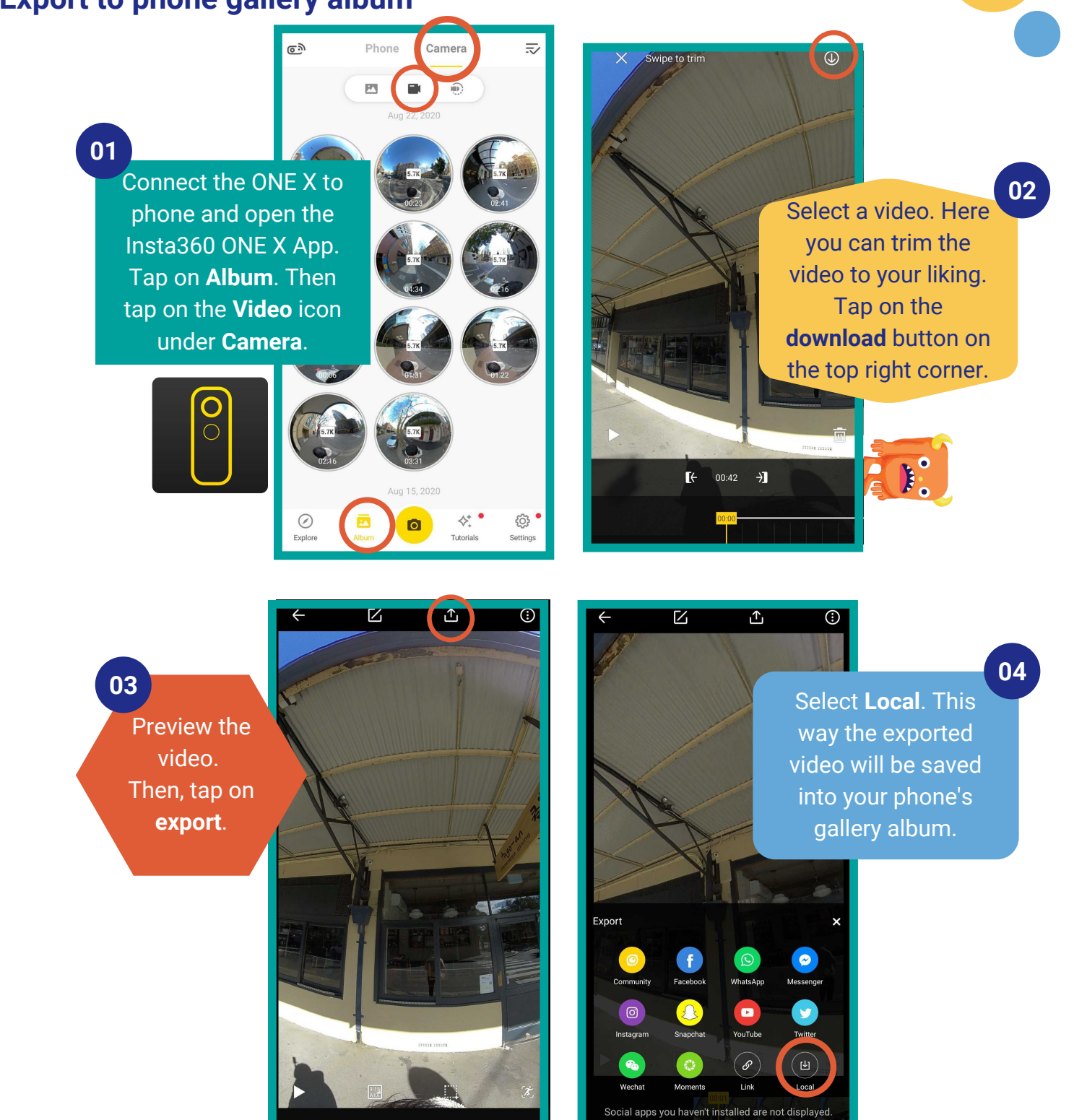

# **Exporting Videos**

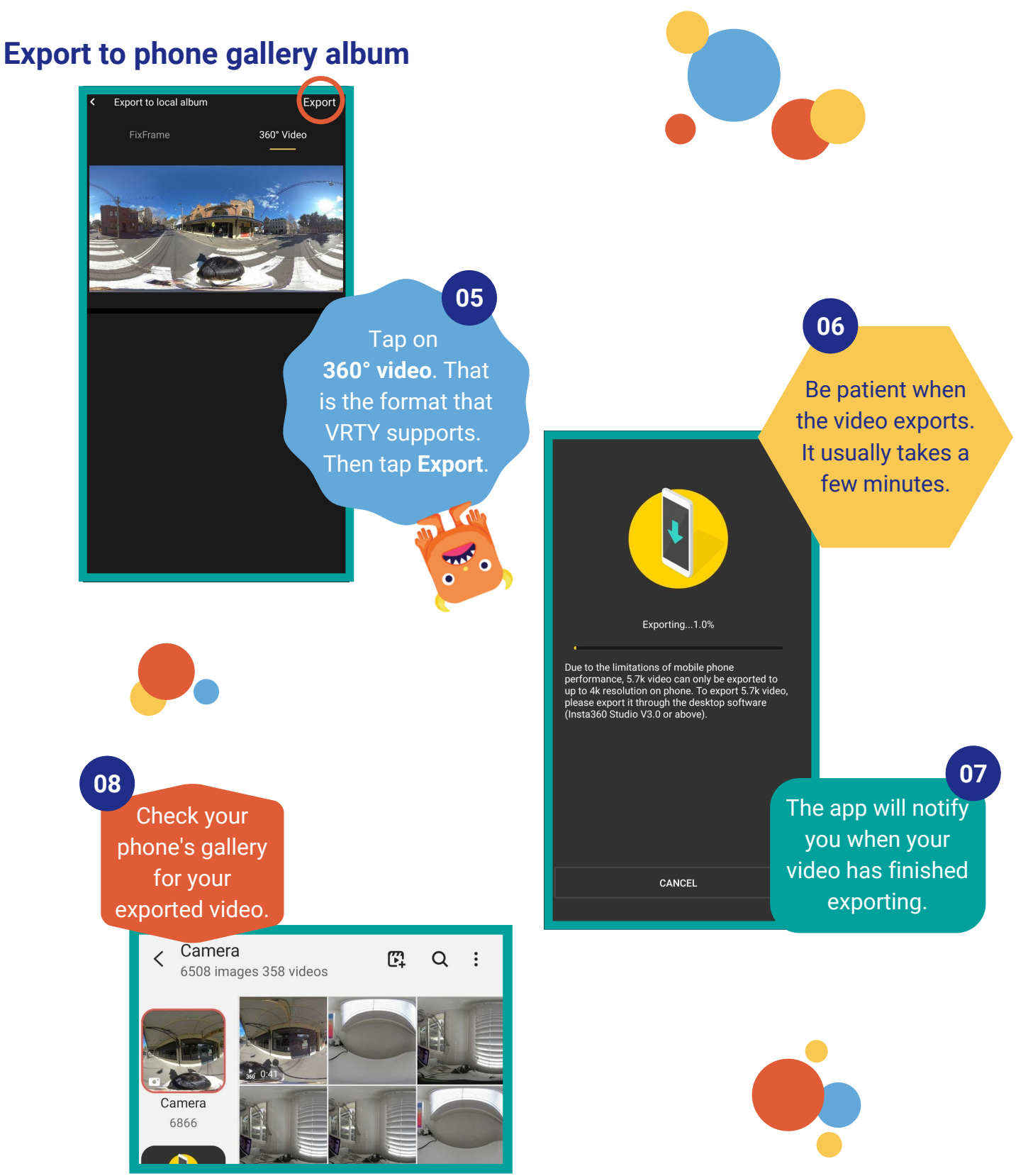

### **Exporting Photos or Videos**

#### **Export to computer**

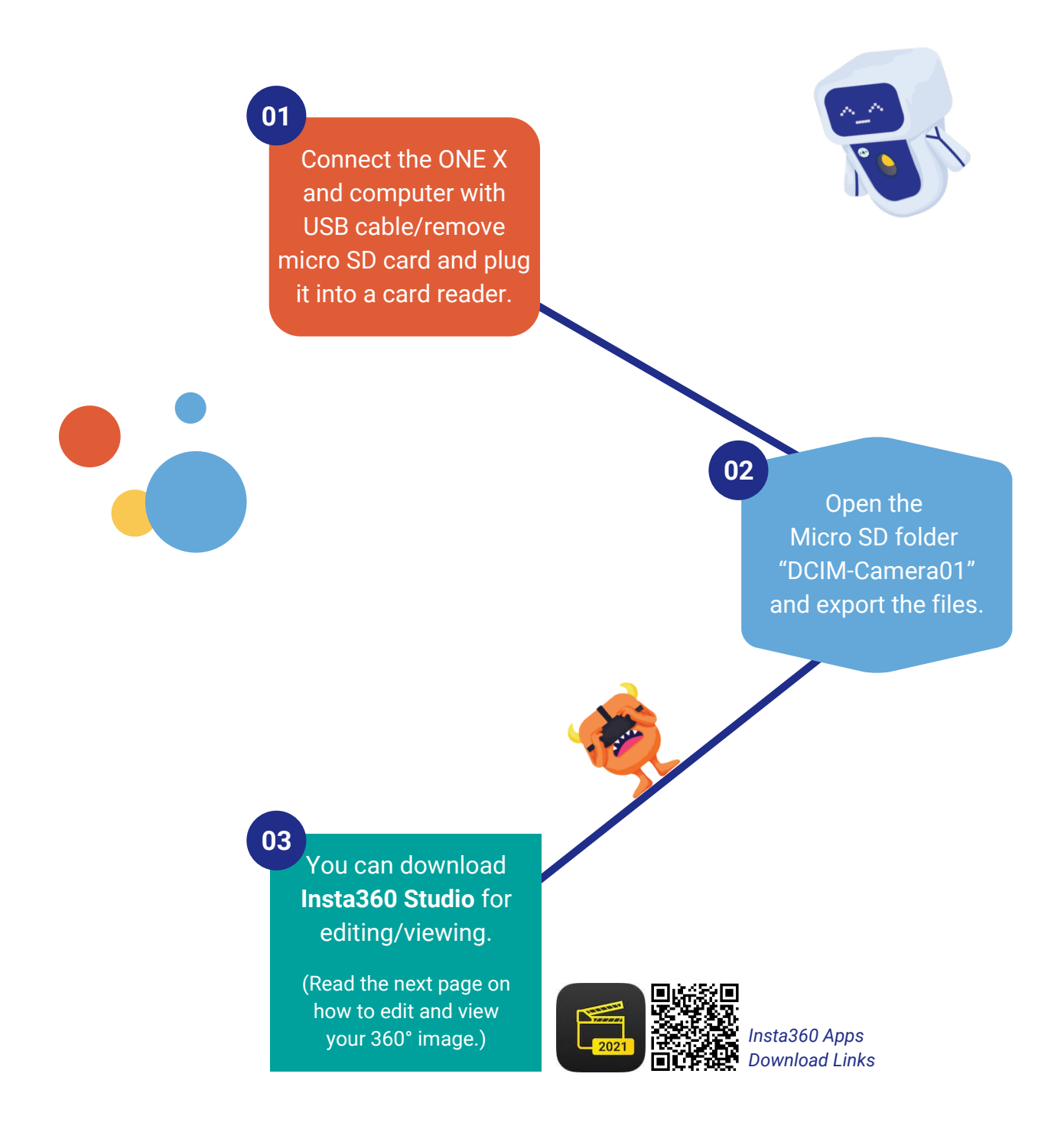

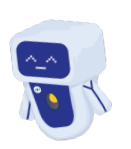

# **Editing 360° Photos or Videos**

### with Insta360 Studio 2021

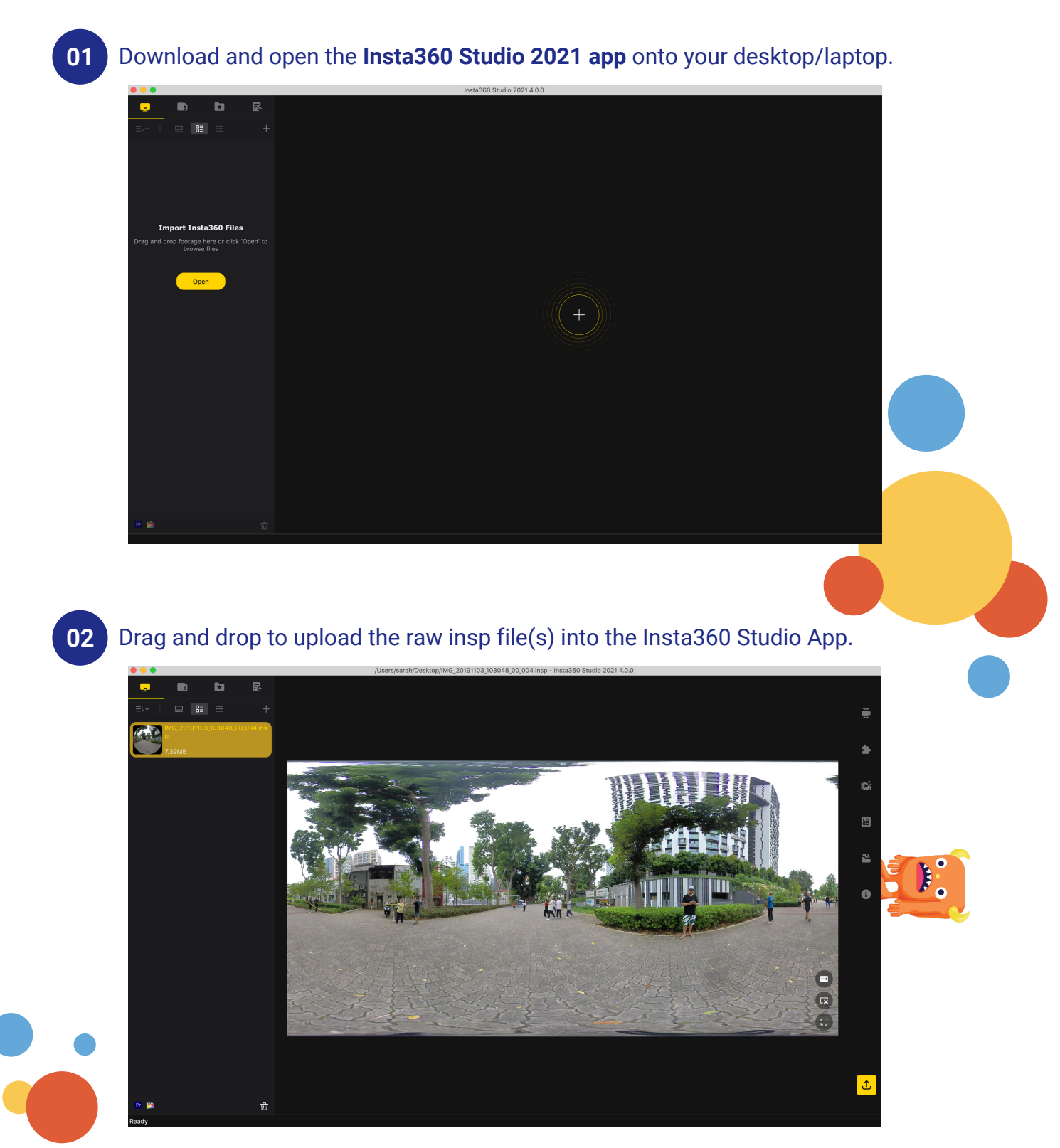

# **Editing 360° Photos or Videos**

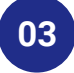

Click over to the stitching menu. Set stitching to normal. Click calibrate on the stitching calibration.

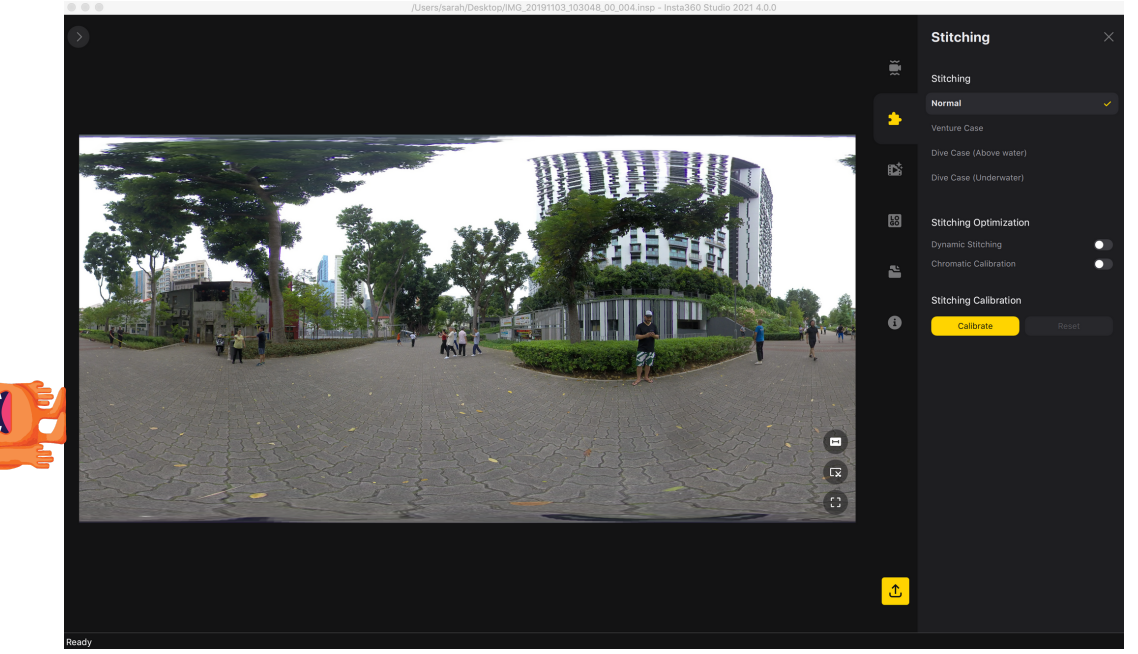

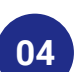

If you would like to enhance your 360° image/video. In Insta360 Studio, there is an option to automatically colour correct the selected images by selecting *Colour Plus* in the *Image Processing* menu.

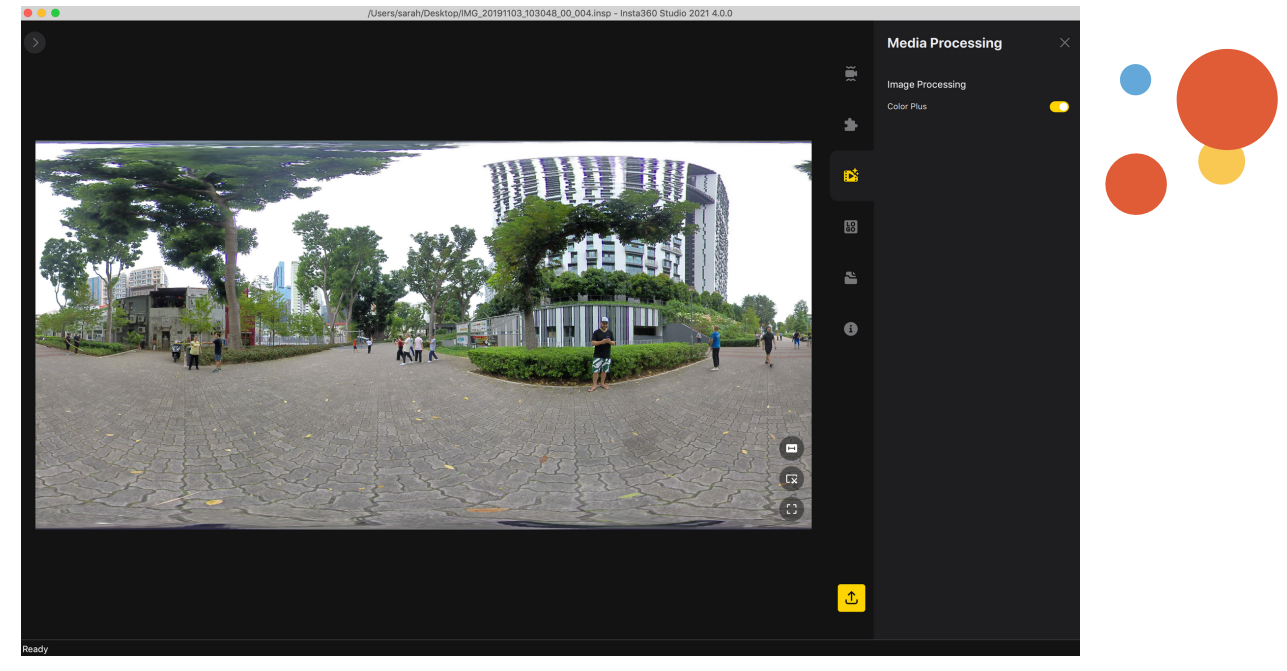

# **Editing 360° Photos or Videos**

**05** There is an option to cover the bottom of the camera with a logo. Just upload a logo and the app will automatically place it in the 360° image/video.

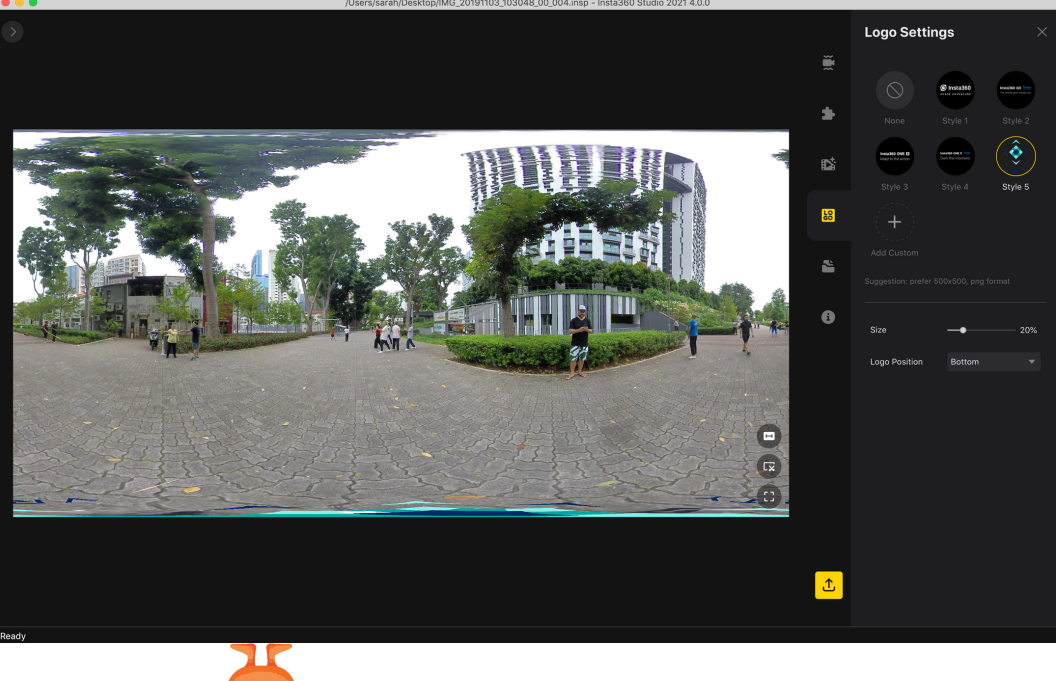

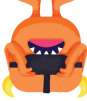

06 Review the image/video. There are different fields of view, click and drag the image/video to review.

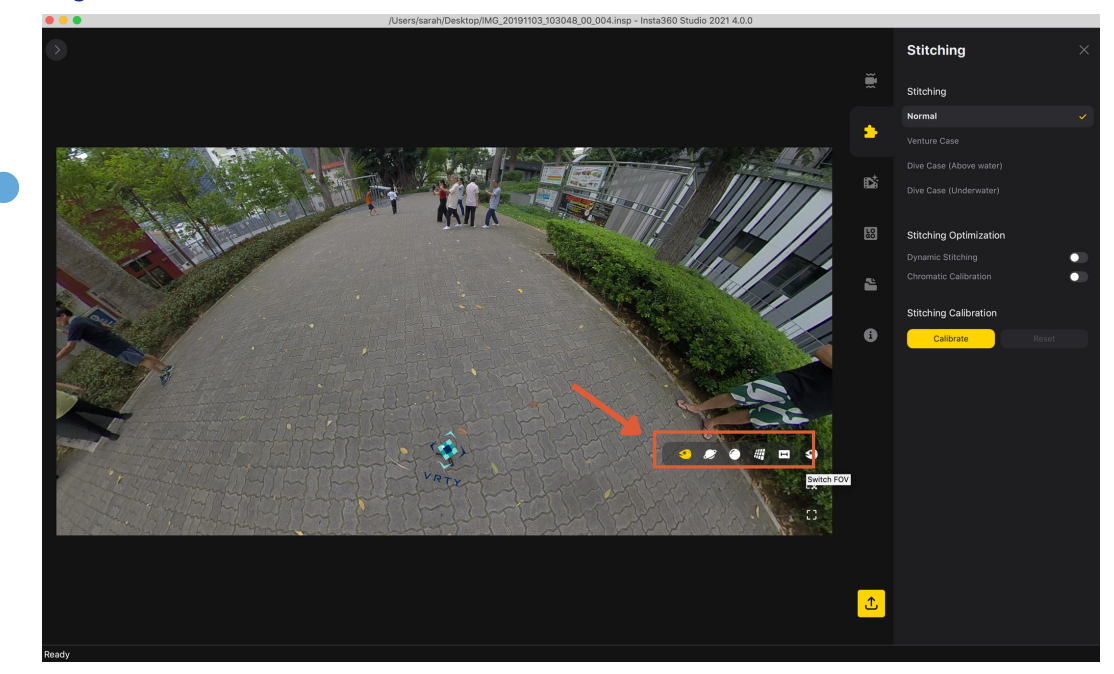

### **Exporting 360° Photos or Videos**

07 Once you are ready to export the 360° image or video. At the bottom right corner of the screen (highlighted in the image), click on the export button and a pop-up box will appear. Once the details are accurate, click *start export*.

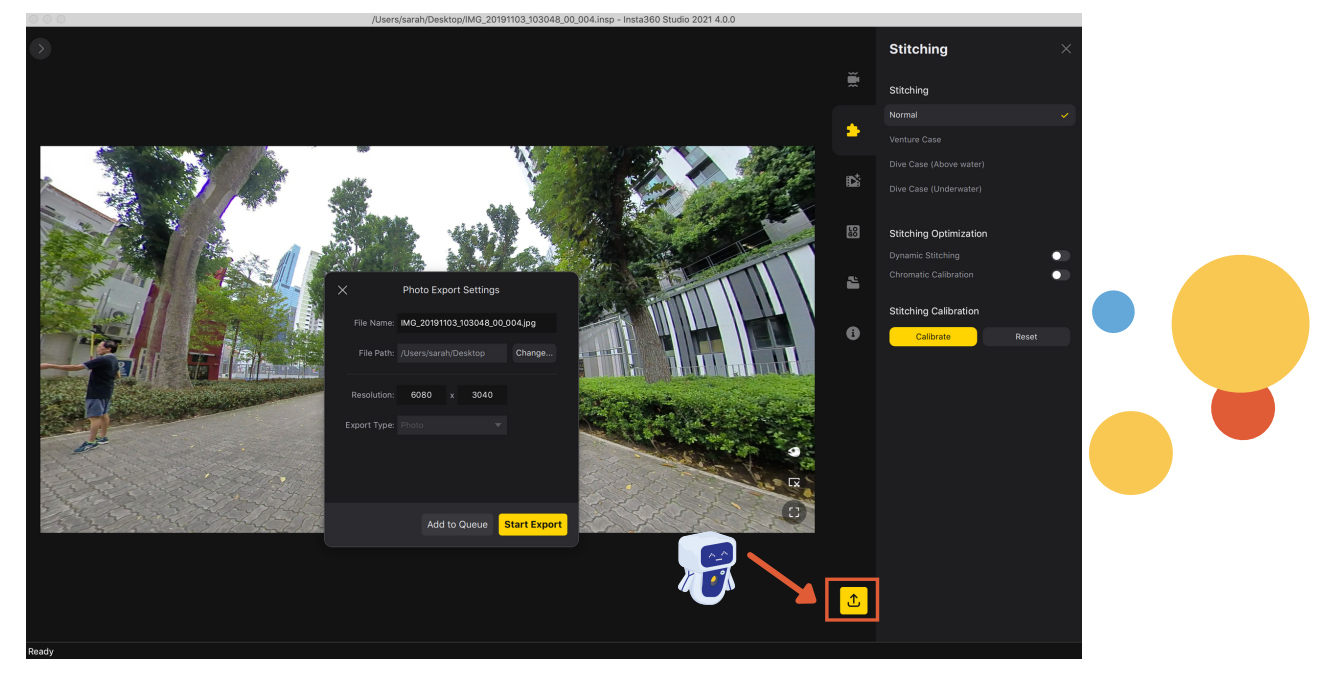

08

The export process will begin. You can track your export process in the menu on the left-hand side of the screen. Once it is done, you can find the exported image/video in the file you selected.

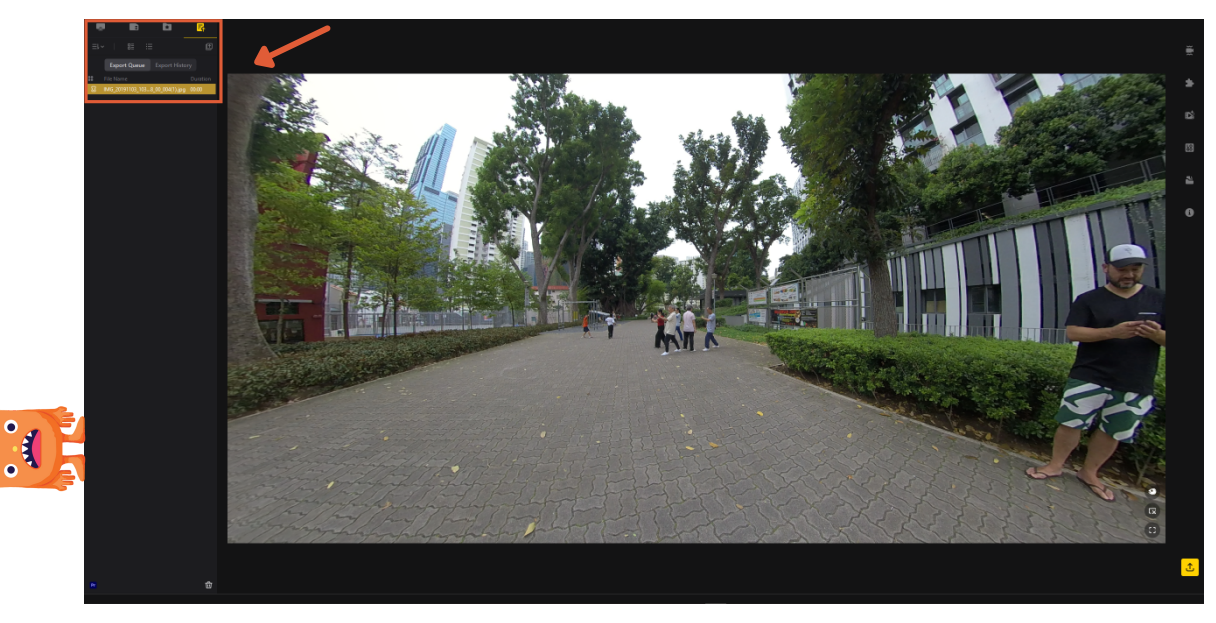